# Kommunikationsterminal

# MultiKom S1 Inbetriebnahmeanleitung

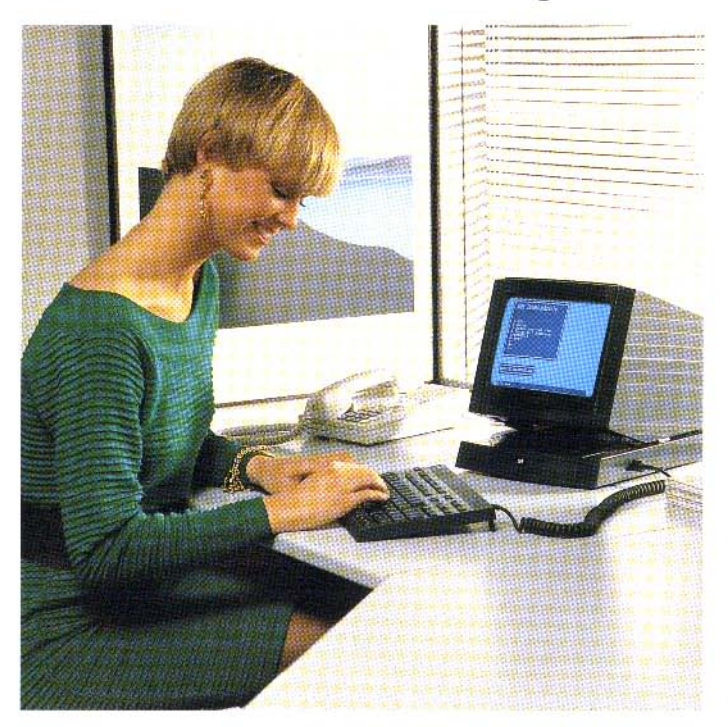

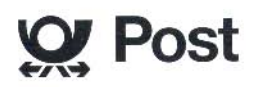

# Inhaltsverzeichnis

| 1  | Einleitung                                    | 3  |
|----|-----------------------------------------------|----|
| 2  | Verpackungsinhalt                             | 4  |
| 3  | Gerät aufstellen                              | 5  |
| 4  | Gerät anschließen                             | 6  |
| 5  | Anschluß von externen Geräten                 | 7  |
| 6  | Kontrast und Lautstärke einstellen            | 8  |
| 7  | Aufsperren des Gerätes                        | 9  |
| 8  | Erstmalige Inbetriebnahme des Btx-Anschlusses | 12 |
| 9  | Speichern der Datenbankziele                  | 18 |
| 10 | Anwahl einer Btx-Zentrale                     | 22 |

## Anhang A

| Anschließen Ihres Gerätes an eine Nebenstellenanlage | 25 |
|------------------------------------------------------|----|
| Konfiguration Wahl ändern                            | 27 |
| Grundkonfiguration einstellen                        | 31 |

## Anhang B

| Konfiguration Drucker / PC ändern | 32     |
|-----------------------------------|--------|
| Ronigulation Bracker / 1 O andern | <br>02 |

## Anhang C

Einstellungen des Modems und Wahl der Übertragung (CEPT/ASCII) . 33

Bitte Umschlagseite ausklappen

4

# Tastaturbelegung

| Absperre | n ~              | e      | v         | 0        | ● Ze        | ile Einfügen    |                   |
|----------|------------------|--------|-----------|----------|-------------|-----------------|-------------------|
| Ende     | Funktionen       | Inhalt | Kapitel   | Zurück   | Wiederholen | Zeichen         | Telefon Anwahl    |
|          |                  |        |           |          |             |                 |                   |
|          | L                | _      | ~         | //       | •• Zeil     | e Löschen Seite |                   |
|          | Texte            | Hilfe  | Korrektur | Weiter   | Datenende   | Zeichen         | Merker Register   |
|          |                  |        |           |          |             |                 |                   |
|          |                  |        |           |          |             |                 | Speichern Drucken |
| ! ' "    | §@ <sup>\$</sup> | £%     | &<br>+    | / {<br>* | [])]=       | } ? \<br>B      |                   |
| Q        | WE               | R      | ΤZ        | U        | 10          | ΡÜ              | 1 2 3             |
| °@ 🗛     | S                | DF     | G         | нJ       | KL          | ÖÄ              | 4 5 6             |
| □ ②      | ΥΧ               | С      | VВ        | Ν        | M ; ,       | :. 🗆 🐵          | 789               |
|          | † +              |        | 3         |          | -           | •               | ★ 0 #             |

CTRL-Taste
 Leerzeic

② SHIFT-Taste

③ Leerzeichentaste

## Beschriftungsfolie für die ASCII-Belegung

| Absperren | ~           | <b>ა</b> | V        | 0      | • Zeil    | e Einfügen         |         |             |
|-----------|-------------|----------|----------|--------|-----------|--------------------|---------|-------------|
| Ende      | ESC         | TAB      | Linefeed | Delete | Backspace | Zeichen            | Telefon | Anwahl      |
|           |             |          |          |        |           |                    |         |             |
|           |             |          | ~        | //     | •• Ze     | oile Löschen Seite |         |             |
| N         | lakro Pause | Hilfe    |          |        |           | Zeichen            | Merker  | Register    |
|           |             |          |          |        |           |                    |         |             |
|           |             |          |          |        |           |                    |         |             |
|           |             |          |          |        |           |                    | Speic   | hern Drucke |
| Anmerku   | ing:        |          |          |        |           |                    | R       |             |

Auf der Beschriftungsfolie ist die SHIFT-EBENE blau, die CTRL-Ebene orange dargestellt.

## Inhaltsverzeichnis

### Anhang D

| PC-Tastatur an Ihr Gerät anschließen | 35 |
|--------------------------------------|----|
| Anhang E                             |    |
| Schnittstellen                       | 37 |
| DIN-Normbuchse                       | 37 |
| V.24-Modem                           | 37 |
| V.24-Schnittstelle                   | 38 |
| Centronics-Schnittstelle             | 38 |
| Abmessungen der Buchsenöffnungen     | 38 |
| Technische Daten                     | 39 |
| Stichwortverzeichnis                 | 42 |

## 1 Einleitung

## Einleitung

Das Gerät wurde von Ihnen gemäß dem Verpackungsaufdruck aus dem Karton entnommen.

Bitte gehen Sie beim Aufstellen und Anschließen dabei in der Reihenfolge der in dieser Anleitung beschriebenen Abschnitte vor, um die Erstinbetriebnahme schnellstmöglich und reibungslos durchführen zu können.

Bewahren Sie diese Inbetriebnahmeanleitung auch nach dem erstmaligen Inbetriebnehmen weiterhin auf.

Die Grundeinstellungen am Gerät gelten für den Betrieb in der Bundesrepublik Deutschland.

## Aufstellen Ihres Gerätes

Das Gerät wird für normale Gebrauchsbedingungen gefertigt. Die heutigen Möbel sind jedoch mit einer unübersehbaren Vielfalt von Lacken und Kunststoffen beschichtet und werden mit unterschiedlichen Lackpflegemitteln behandelt. Es ist daher nicht ausgeschlossen, daß manche dieser Stoffe Bestandteile enthalten, welche die Kunststoffüße Ihres Gerätes angreifen und erweichen. Derart durch Fremdstoffe veränderte Gerätefüße können dann auf der Oberfläche der Möbel unliebsame Spuren hinterlassen. Da die Deutsche Bundespost für solche Schäden verständlicherweise nicht haftet, empfehlen wir Ihnen für Ihr Gerät eine Unterlage zu verwenden, die jedoch die Rutschfestigkeit Ihres Gerätes nicht beeinträchtigt.

Monitor Monitorfuß Tastatur 1.2 3 1 Bedienungsanleitung 2 Inbetriebnahmeanleitung 3 Tastaturfolie für ASCII

Verpackungsinhalt auf sichtbare Transport-

schäden und Vollständigkeit prüfen.

#### Wiedertransport

Bewahren Sie das Original-Verpackungsmaterial des Gerätes für einen eventuellen Wiedertransport auf.

# 3 Gerät aufstellen

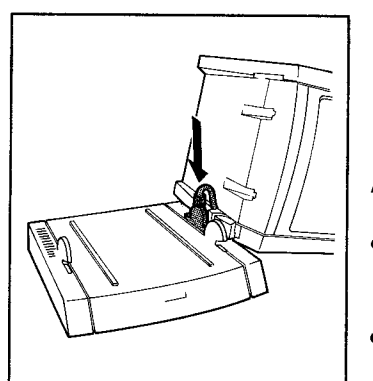

Bei der Aufstellung ist darauf zu achten, daß das Gerät keiner direkten Sonnenbestrahlung ausgesetzt ist, oder nicht in unmittelbarer Nähe einer Heizung steht.

Aufsetzen des Monitors

- Stecker des Monitors in die Buchse des Monitorfußes stecken
- Stecker festschrauben

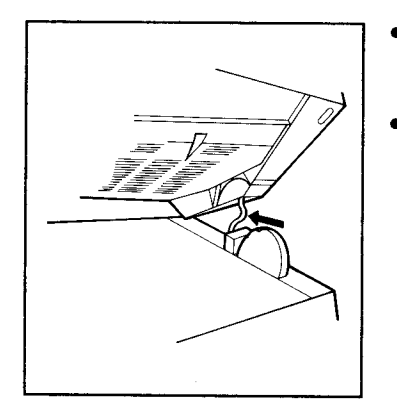

- Führen Sie das Kabel in das Gehäuse des Monitors nach
- Setzen Sie den Monitor vorsichtig auf die Führungsnase des Monitorfußes auf

## 5 Anschluß von externen Geräten

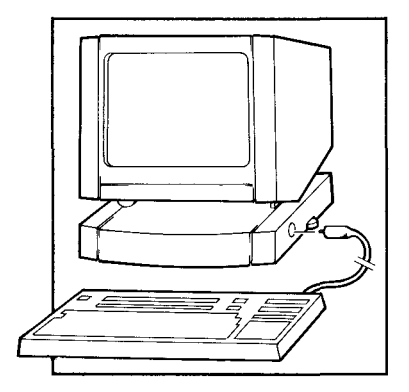

Das an Ihrer Tastatur befindliche Kabel am Monitorfuß anschließen.

Achten Sie bitte auf die Führungsnase am Stecker!

- Der Monitor ist in 3 Stufen vertikal schwenkbar
- Aus ergonomischen Gründen befinden sich an der Unterseite der Tastatur ausklappbare Füße.

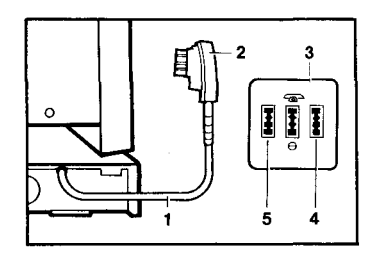

Die an der rückwärtigen Seite Ihres Monitorfußes befindliche Telefonleitung (1) mit dem Winkelstecker TAE6N (2) in die Buchse (4) der Telefondose (3) stecken. Die Buchse (5) ist für einen externen Modem vorgesehen. Den Winkelstecker Ihres Telefons stecken Sie in die Buchse mit dem Telefonsymbol.

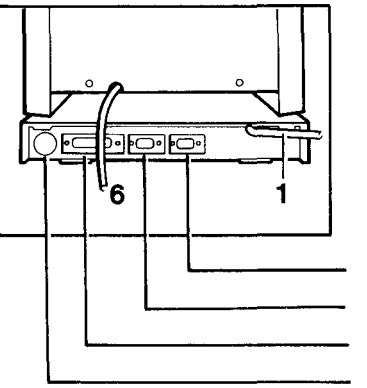

Netzleitung (6) an Ihre Netzsteckdose (220V) anschließen. Das Gerät ist betriebsbereit.

#### Anschalten von externen Geräten

V.24 Modem Anschluß V.24 Schnittstelle für Drucker / PC Centronics-Schnittstelle RGB-Schnittstelle für Drucker / Farbmonitor 60Hz.

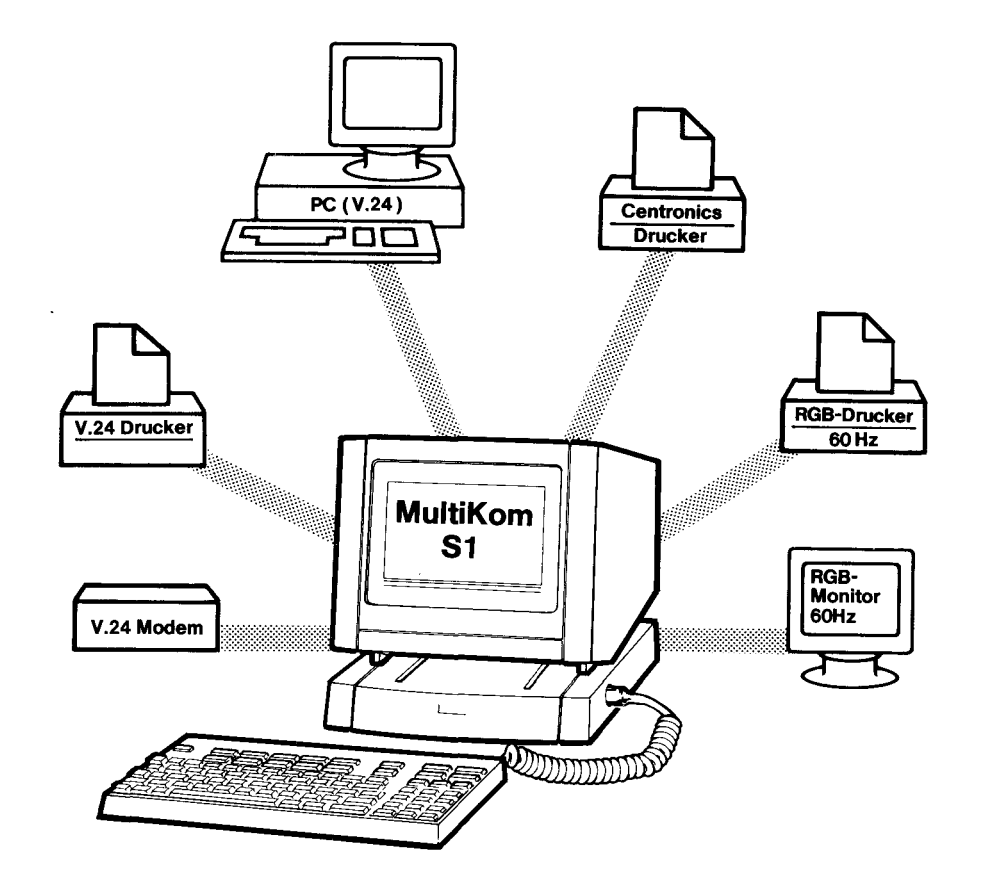

# 6 Kontrast und Lautstärke einstellen

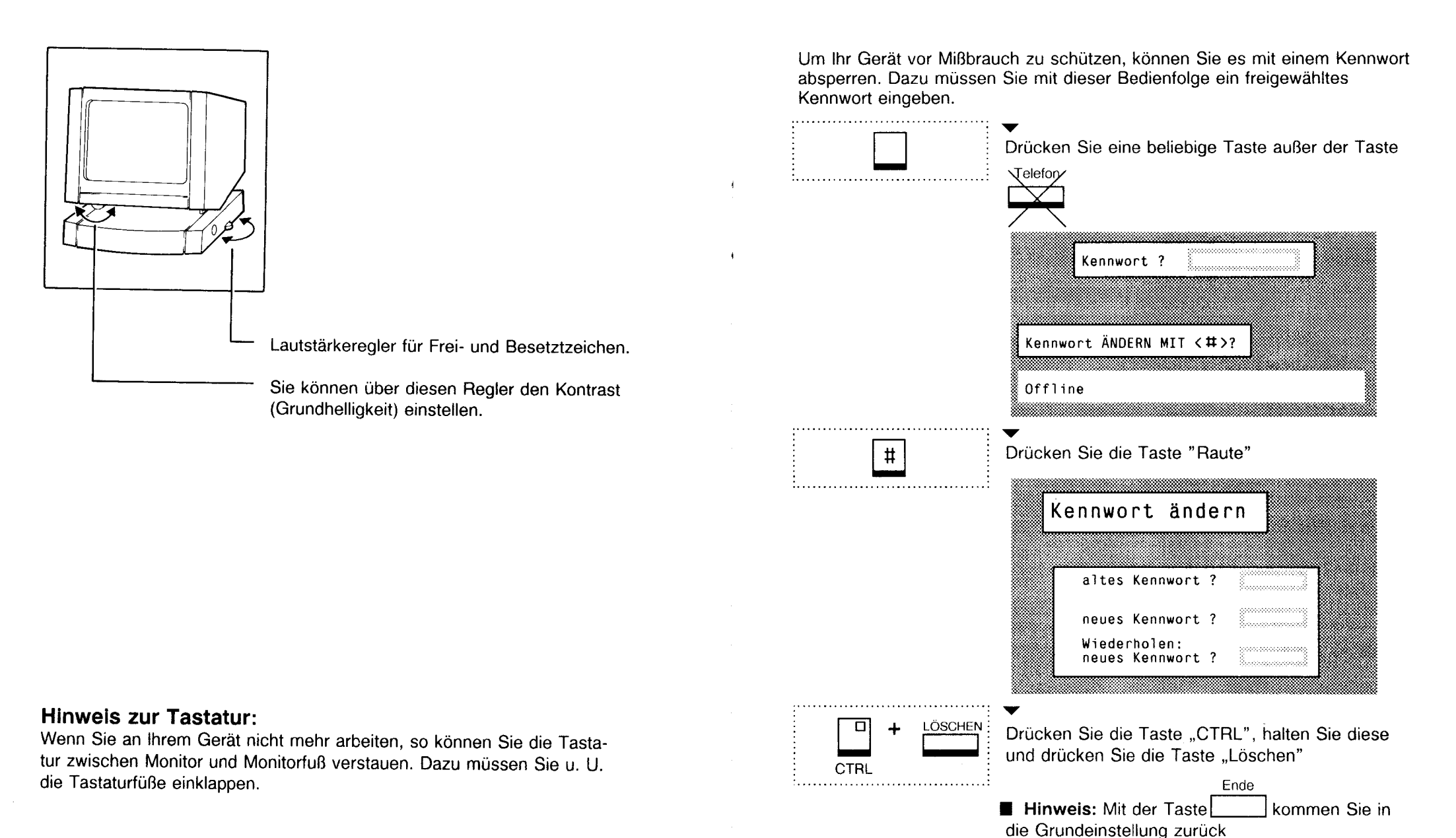

7

# Aufsperren des Gerätes

8

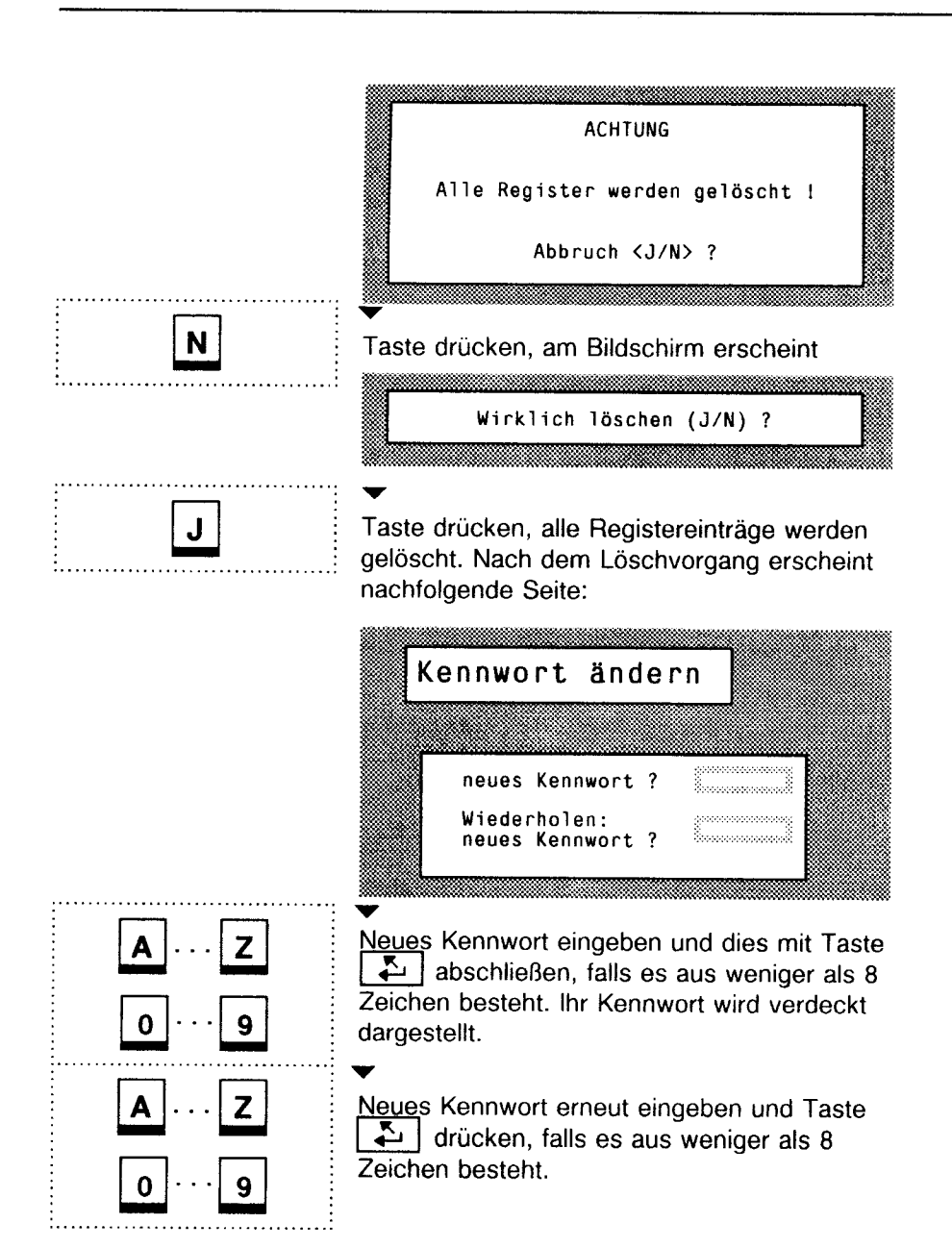

Kapitel 7 Aufsperren des Gerätes

Ihr Gerät ist nun aufgesperrt.

| ZAN 27N                                                     | Wahl out Tolofonoosiston    |
|-------------------------------------------------------------|-----------------------------|
| NN/ - NL/                                                   | wann aus rereronnegister    |
| <telefon></telefon>                                         | Direkt wählen               |
| <anwah1></anwah1>                                           | Anwahl BTX / Daten          |
| 000000000000000000000000000000000000000                     |                             |
| <merker< td=""><td>&gt; Merker anzeigen</td></merker<>      | > Merker anzeigen           |
| <regist< td=""><td>er&gt; Register aufrufen</td></regist<>  | er> Register aufrufen       |
| <speich< td=""><td>ern&gt; Einträge erfassen</td></speich<> | ern> Einträge erfassen      |
| <hilfe></hilfe>                                             | Beispiele für die Bedienung |

Ihr Gerät ist für den Telefonhauptanschluß eingestellt. Für den Anschluß des Gerätes an Nebenstellenanlagen beachten Sie bitte Anhang A.

# 8 Erstmalige Inbetriebnahme des Btx-Anschlusses

Dieser Abschnitt zeigt Ihnen, wie Sie eine Btx-Verbindung erstmalig aufbauen. Es wird gezeigt, wie Sie den Namen und die Telefonnummer der Btx-Zentrale speichern und die Anschlußkennung und das persönliche Kennwort eingeben.

|           | Taste "Speichern"drücken                                                                                                    |
|-----------|----------------------------------------------------------------------------------------------------|
| Speichern | SPEICHERN<br>1-Btx-Register<br>2-Telefonregister<br>3-Makro<br>4-Btx-Seiten<br>5-Text<br>6-Datenbankziele<br>7-Konfiguration<br>FUNKTION AUSWÄHLEN<br>Offline |

6

Drücken Sie die Taste für "Datenbankziele". SPEICHERN Datenbankziele 1-2-. 9-

9

Zeilennummer eingeben.

| Datenzentrale:     | BTX-Zentrale |
|--------------------|--------------|
| Telefonnummer:     | 190          |
| Anschlußkennung:   |              |
| BTX-Nummer:        |              |
| Mitbenutzer:       |              |
| pers. Kennwort:    |              |
| weitere Kennworte: |              |

■ **HINWEIS**: Die Einträge, die Sie in der Seite "SPEICHERN Datenbankziele 1" speichern, müssen linksbündig beginnen und mit abgeschlossen werden (siehe folgendes Beispiel).

#### Datenzentrale

Geben Sie hier den Namen der Datenzentrale z.B. BTX-ZENTRALE ein.

#### Telefonnummer

Geben Sie hier die Telefonnummer der Btx-Zentrale z.B. 190 oder 01910 ein.

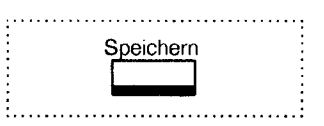

Wenn Sie diese Taste drücken, werden die von Ihnen vorgenommenen Einträge gespeichert.

## Btx-Zentrale anwählen

|   | •••••••••••                            |  |
|---|----------------------------------------|--|
| • |                                        |  |
| : | Anwahi                                 |  |
| : | 7 11 11 ( 11 1                         |  |
|   |                                        |  |
| • | • •                                    |  |
| • | ······································ |  |
| • |                                        |  |
| : |                                        |  |
|   |                                        |  |

| Drücken Sie die Taste "Anwahl".                          |  |
|----------------------------------------------------------|--|
| WAHL Datenbankziele                                      |  |
| 1-BTX-ZENTRALE<br>2-<br>3-<br>4-<br>5-<br>6-<br>7-<br>8- |  |
| 9-<br>ZEILE AUSWÄHLEN                                    |  |
| Offline                                                  |  |

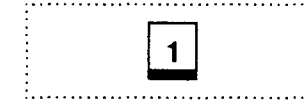

9

Wählen Sie mit der Zeilennummer die gewünschte Datenzentrale aus.

Die Verbindung zur Btx-Zentrale wird aufgebaut.

Geben Sie nun Ihre Anschlußkennung (Softwarekennung) ein. Diese entnehmen Sie bitte dem "Auftrag für einen Btx-Anschluß der Post". Sie ist nur Ihnen bekannt.

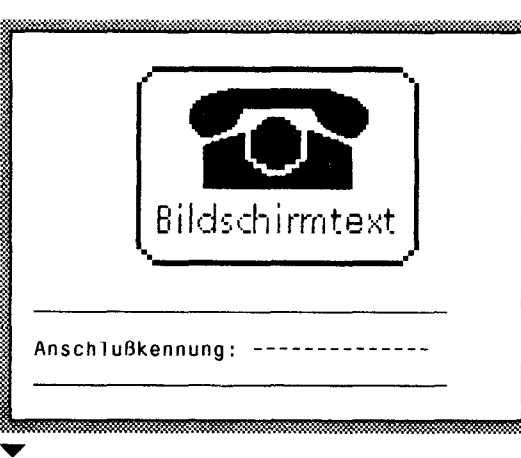

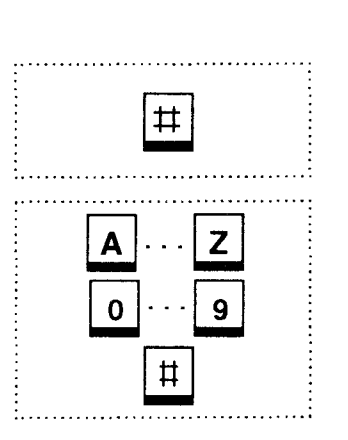

Drücken Sie [#] um das Feld Mitbenutzer zu überspringen. Die Schreibmarke blinkt im Feld "pers. Kennwort".

Geben Sie nun das persönliche Kennwort für den Erstzugang ein, daß Ihnen von der Post mitgeteilt wurde.

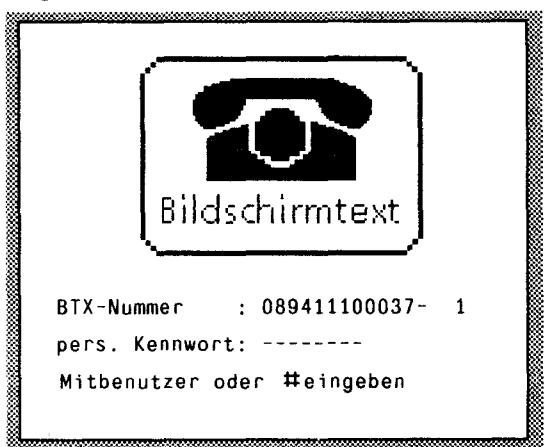

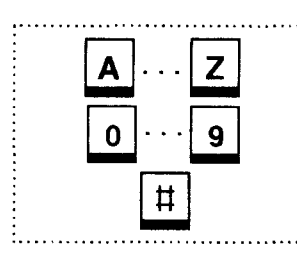

Tragen Sie nun **ein von Ihnen gewähltes persönliches Kennwort** ein und bestätigen Sie dieses nochmals. Es darf aus 4-8 Buchstaben und/oder Ziffern bestehen. Falls Ihr Kennwort aus weniger als 8 Zeichen besteht, schließen Sie es mit II ab.

#### Bildschirmtext Persönliches Kennwort

Das eingebaute persönliche Kennwort wurde automatisch festgelegt.

Bitte legen Sie ein neues persönliches Kennwort fest und bestätigen es durch die zweite Eingabe.

In der schriftlichen Bedienungsanleitung finden Sie ausführliche Hinweise über die Bildungsregeln von Kennwörtern.

Persönliches Kennwort :-----

Bestätigung :-----

Prägen Sie sich Ihr persönliches Kennwort für den Btx-Dienst gut ein.

Am Monitor erscheint die Begrüssungsseite des Btx-Dienstes.

| Bildschin<br>Deutsche | rmtext<br>Bundespost                |
|-----------------------|-------------------------------------|
| 23.10.89              | 12:50                               |
| Guten Tag<br>Herr     |                                     |
| Mustermann            |                                     |
| Mitteilungsem         | pfang öffnen 6                      |
| Sie benutzten<br>am   | Bildschirmtext zuletzt<br>bis 00:00 |
| Weiter mit #          | oder *Seitennummer#                 |

Ihr Anschluß ist nun mit Ihrem persönlichen Kennwort eingerichtet.

▼

Ende

■ Hinweis: Wenn Sie diese Taste drücken, beenden Sie die Btx-Verbindung. Sie werden zur Sicherheit jedoch nochmals abgefragt und bestätigen mit:

|   | Wirklich beenden <j n="">?</j>                    |
|---|---------------------------------------------------|
|   |                                                   |
| J | J zum Beenden                                     |
|   | oder                                              |
| N | N, wenn die Verbindung nicht beendet werden soll. |

Für einen automatischen Verbindungsaufbau zur Btx-Zentrale müssen Sie Ihre Anschlußkennung und Ihr selbstgewähltes persönliches Kennwort in der Seite "SPEICHERN Datenbankziele 1" speichern. Dazu löschen Sie Ihren Eintrag in der Seite "SPEICHERN Datenbankziele 1" wie in der Bedienungsanleitung beschrieben ("Löschen von Datenbankzielen") und fahren mit Punkt 9 dieser Inbetriebnahmeanleitung fort.

## 9 Speichern der Datenbankziele

Dieser Abschnitt dient zur Einstellung des Gerätes für den Bildschirmtextdienst und für den Datexdienst. Untenstehendes Beispiel zeigt die Einstellungen die Sie vornehmen müssen, wenn Sie den Btx-Anschluß bereits eingerichtet haben.

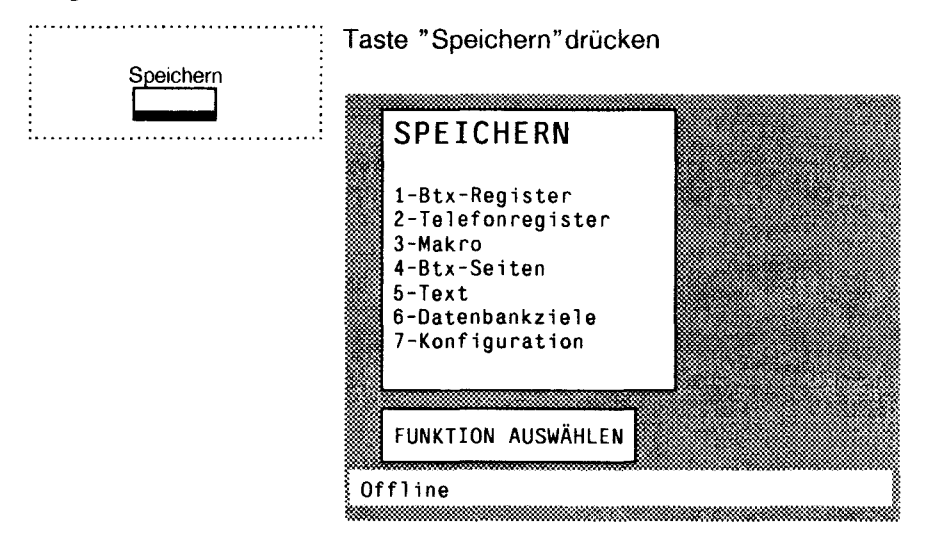

6

Drücken Sie die Taste für "Datenbankziele".

| SPEICHERN | Datenbankziele |
|-----------|----------------|
| 1-        |                |
| 2-<br>:   |                |
| 9-        |                |

1...9

Zeilennummer eingeben.
SPEICHERN Datenbankziele 1
Datenzentrale:
Telefonnummer:
Anschlußkennung:
BTX-Nummer:
Mitbenutzer:
pers. Kennwort:
weitere Kennworte:
Zu ASCII: <SPEICHERN> Datenbankziele 2
BEENDEN MIT <ENDE> ODER <SPEICHERN>
Offline

■ **HINWEISE:** Die Einträge, die Sie in der Seite "SPEICHERN Datenbankziele 1" speichern, müssen linksbündig beginnen und mit schlossen werden (siehe folgendes Beispiel).

Ein Gast- Zugang zur Btx-Zentrale ist möglich, wenn Sie die Felder "Datenzentrale" und "Telefonnummer" wie unten beschrieben ausfüllen und im Feld "Anschlußkennung" linksbündig [#] eintragen.

#### Datenzentrale

Geben Sie hier den Namen der Datenzentrale z.B. BTX-ZENTRALE ein.

#### Telefonnummer

Geben Sie hier die Telefonnummer der Btx-Zentrale z.B. 190 oder 01910 ein. Bei Betrieb an Nebenstellenanlagen ist die Amtskennziffer vor die Telefonnummer einzutragen.

#### Anschlußkennung (Softwarekennung)

Diese 12-stellige Kennzahl entnehmen Sie dem "Auftrag für einen Btx-Anschluß der Post". Sie ist nur Ihnen bekannt.

#### **Btx-Nummer**

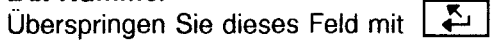

Die Btx-Nummer ist in der Regel mit Ihrer Telefonnummer identisch und dient als Adresse für Mitteilungen.

#### Mitbenutz<u>er</u>

Geben Sie # ein.

Wenn mehrere Teilnehmer gemeinsam einen Btx-Anschluß nutzen, müssen Sie eine vierstellige Mitbenutzernummer eingeben z.B. 0001.

### Persönliches Kennwort für den Btx-Dienst

Dieses Kennwort haben Sie bereits festgelegt. Es besteht aus 4 bis 8 Buchstaben und / oder Ziffern. Falls es aus weniger als 8 Zeichen besteht, schließen Sie Ihr Kennwort mit **#** ab.

| SPEICHERN Da                                                                                                    | tenbankziele 1      |
|----------------------------------------------------------------------------------------------------|---------------------|
| Datenzentrale:                                                                                                    | BTX-ZENTRALE        |
| Telefonnummer:                                                                                                    | 190                 |
| Anschlußkennung:                                                                                                    | 123456789012        |
| BTX-Nummer:                                                                                                    |                     |
| Mitbenutzer:                                                                                                    | #                   |
| pers. Kennwort:                                                                                                    | Beispiel            |
| weitere Kennworte:                                                                                                    |                     |
| Zu ASCII: «SPEICHER                                                                                                    | N> Datenbankziele 2 |
| the store to be a store to be the store to be a store to be a store to b |                     |

**F** 

■ HINWEIS: Sie springen mit dieser Taste in das nächste Eingabefeld. Wurde von Ihnen kein Eintrag vorgenommen, bleibt der alte Eintrag erhalten.

Ende Durch Drücken "Speichern" ab Einträge werde Einträge bleiber

Durch Drücken der Taste können Sie den Dienst "Speichern" abbrechen. Die vorgenommenen Einträge werden nicht gespeichert, die alten Einträge bleiben erhalten.

| <br> |  |
|------|--|
| +    |  |
| <br> |  |

Wenn Sie diese Tasten drücken, springt die Schreibmarke in das 1. Eingabefeld. Sie können nun Korrekturen vornehmen.

| ••••• |           | •••• |
|-------|-----------|------|
|       | Speichern |      |

Wenn Sie diese Taste drücken, werden die von Ihnen vorgenommenen Einträge gespeichert.

## Ändern oder Löschen von Eintragsfeldern

(siehe "Löschen von Datenbankzielen" in der Bedienungsanleitung)

Ein nachträgliches Ändern der Eintragsfelder ist aus Datenschutzgründen nicht möglich. In diesem Falle müssen Sie deshalb das gesamte Datenbankziel löschen.

#### Hinweise zum Speichern der Kennwörter im Datexdienst:

- 1. Datenbankzielseite wie in diesem Abschnitt beschrieben aufrufen.
- 2. Datexkennungen erhalten Sie von der Deutschen Bundespost, wenn Sie Teilnehmer werden möchten.
- 3. Zeilenschaltungen im Datexbetrieb müssen Sie in der Datenbankziel-

seite mit + + eingeben.

- 4. Wenn Sie in das nächste Eingabefeld der Datenbankzielseite springen möchten, geben Sie ein.
- 5. Weitere erforderliche Eintragungen siehe Anhang C (ASCII-Einstellung, Datenformat und Übertragungsgeschwindigkeit zur Datenzentrale/Mailbox).

## 10 Anwahl einer Btx-Zentrale

Anwahi

Drücken Sie die Taste "Anwahl".

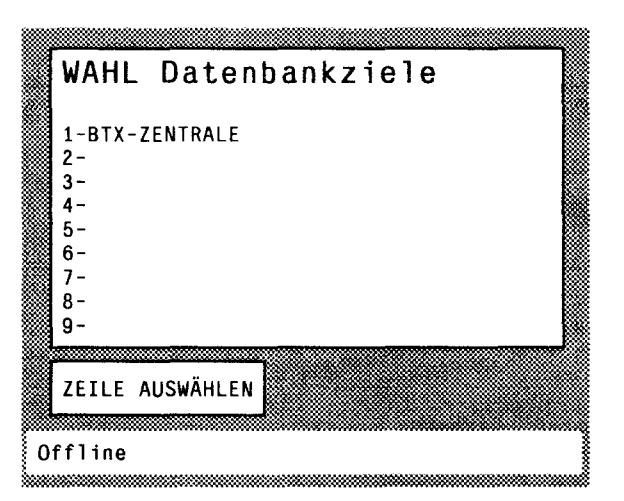

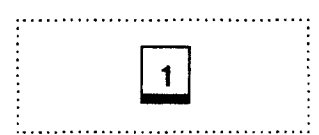

Wählen Sie mit der Zeilennummer die gewünschte Datenzentrale aus.

Die Verbindung zur Btx-Zentrale wird aufgebaut.

Am Monitor erscheint die Seite mit dem Btx-Symbol; Ihre Kennwörter werden automatisch eingetragen.

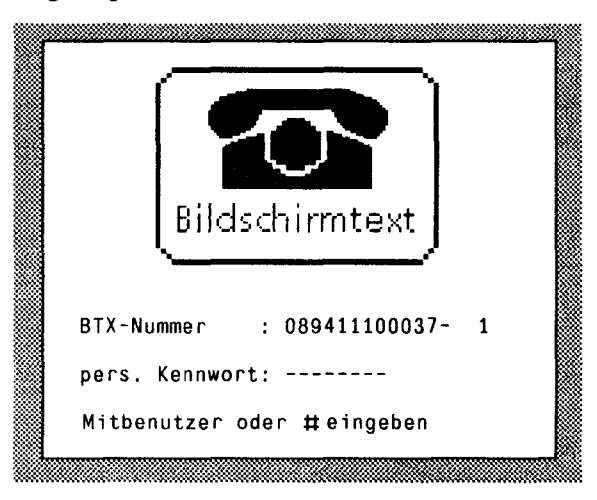

Am Monitor erscheint die Begrüssungsseite des Btx-Dienstes.

| В        | ildschirmtext                                               |
|----------|-------------------------------------------------------------|
| D        | eutsche Bundespost                                          |
| 08       | 3.11.88 14:27                                               |
| Gι<br>Ηe | uten Tag<br>arr                                             |
| Μι       | istermann                                                   |
| S†<br>an | ie benutzten Bildschirmtext zuletzt<br>n 08.11.88 bis 14:25 |
| We       | eiter mit # oder  *Seitennummer #                           |

Nun können Sie Bildschirmtextinformationen abrufen.

| :• | • | • | • | • | • | • | • | • | • | • | • | • | • | • | • | • | • | • | •  | • | • | • | • | • | • | • | • | • | • | • | • | • | • |
|----|---|---|---|---|---|---|---|---|---|---|---|---|---|---|---|---|---|---|----|---|---|---|---|---|---|---|---|---|---|---|---|---|---|
| 5  |   |   |   |   |   |   |   |   |   |   |   |   |   |   |   |   |   |   |    |   | _ |   |   |   |   |   |   |   |   |   |   |   |   |
| ÷  |   |   |   |   |   |   |   |   |   |   |   |   |   |   |   | E |   | r | 1( | 1 | e | ؛ |   |   |   |   |   |   |   |   |   |   |   |
| :  |   |   |   |   |   |   |   |   |   |   |   |   |   |   |   | _ |   |   |    |   |   |   |   |   |   |   |   |   |   |   |   |   |   |
| ÷  |   |   |   |   |   |   |   |   |   |   |   |   |   |   | c |   |   | 1 |    |   | 1 |   |   |   |   |   |   |   |   |   |   |   |   |
| :  |   |   |   |   |   |   |   |   |   |   |   |   |   |   |   |   |   |   |    |   |   |   |   |   |   |   |   |   |   | , |   |   |   |

Hinweis: Wenn Sie diese Taste drücken, beenden Sie die Btx-Verbindung. Sie werden zur Sicherheit jedoch nochmals abgefragt und bestätigen mit

| Wicklich | heenden | <j n="">?</j> |
|----------|---------|---------------|

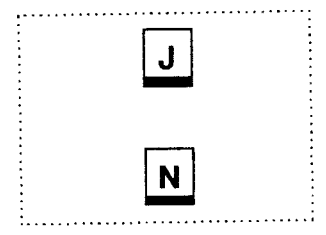

J zum Beenden

oder

N, wenn die Verbindung nicht beendet werden soll

Tragen Sie in die freien Felder dieser Abbildung zu Ihrer Erinnerung die Angaben die Sie von dem Betreiber der Nebenstellenanlage erhalten haben handschriftlich ein.

| KONFIGURATION Wahl                                          |   |
|-------------------------------------------------------------|---|
| Wahlart : IWV<1>,MFV<2><br>IWV-Wahl: 1,5:1<1>               | 1 |
| Signaltastendauer:<br>Erde :80<1>,110<2>,400<3>,1500<4>ms   |   |
| Flash:80<5>,110<6>ms                                        |   |
| MFV-W,Ton/Pause:80/80<1>ms                                  | 1 |
| Auslösezeit: 3 sec <1>                                      | 1 |
| Hauptanschluß: (1)<br>Nebenstelle:Hörtonausw. Ja(2) Nein(3) |   |
| Amtskennziffern:                                            |   |
| BEENDEN MIT <ende> ODER <speichern></speichern></ende>      |   |
| Offline                                                     |   |

| Erklärungen: | <u>Wahlart:</u> Impulswa<br>Mehrfred                           | ahlverfahren (IWV) oder<br>guenzwahlverfahren (MFV)                                                                                                    | Konfiguration Wahl ändern                                                                                                    |
|--------------|----------------------------------------------------------------|----------------------------------------------------------------------------------------------------|----------------------------------------------------------------------------------------------------|
|              | Signaltastendauer:                                             | Erde bei IWV<br>Flash bei MFV                                                                                                    | speichern<br>Taste "Speichern" drücken<br>↓<br>Drücken Sie die Taste 7 für Konfiguration                                                    |
|              | <u>Auslösezeit:</u>                                            | Beim erneuten Belegen der<br>Telefonleitung wird vom<br>Gerät 3 Sekunden gewartet.                                                                                              | KONFIGURATION<br>1-Konfiguration DRUCKER/PC ändern<br>2-Konfiguration WAHL ändern                                                           |
|              | <u>Belegen mit Hörtona</u>                                     | Auswertung:<br>Wenn Sie beim Abheben<br>Ihres Telefonhörers einen<br>Signalton hören, stellen sie<br>in diesem Fall "2" ein.<br>Kommt kein Signalton so<br>stellen Sie "3" ein. | 2<br>3-Grundkonfiguration einstellen<br>V<br>Drücken Sie die Taste für<br>"Konfiguration WAHL ändern".<br>Am Monitor erscheint die Abfrage: |
|              | Amtskennziffer:                                                | 09, <b>R</b> , – (Pause)<br>nicht zugelassene Zeichen<br>sind: ★, <b>#</b>                                                                                                    | ACHTUNG<br>Telefonparameter ändern <j n=""> ?</j>                                                                                           |
|              | Nachfolgende Tabe<br>Sie drücken müsser<br>Feld "Amtskennziffe | lle zeigt Ihnen welche Taste<br>n und welches Zeichen im<br>ern" dargestellt wird.<br>dargestellte Zeichen                                                                      | Wenn Sie N drücken, wird das Speichern abge-<br>brochen, die alten Einträge bleiben erhalten.                                               |
|              | 0 ··· 9                                                        | 0•••9                                                                                                    |                                                                                                    |
|              | <b>R</b><br>= }                                                | R<br>—                                                                                                    | J       Wenn Sie [J] drücken, so blinkt die Schreibmarke         im 1. Eingabefeld der Seite "KONFIGURATION         Wahl"                   |
|              |                                                                | ······                                                                                                    |                                                                                                    |

#### Anhang A

In diese Seite tragen Sie die Informationen des Betreibers Ihrer Nebenstellenanlage ein.

Beachten Sie bitte: Zeichen, die Sie im Feld "Amtskennziffern" eintragen, müssen Sie auch im Telefonregister und in der Datenbankzielseite 1 eintragen. Amtskennziffern <u>müssen</u> linksbündig und mit einer Ziffer beginnen.

> Die Schreibmarke blinkt im 1. Eingabefeld. Nun können Sie die vorbelegten Felder entsprechend Ihrer Gegebenheiten verändern z.B. bei IWV eine "1", bei MFV eine "2".

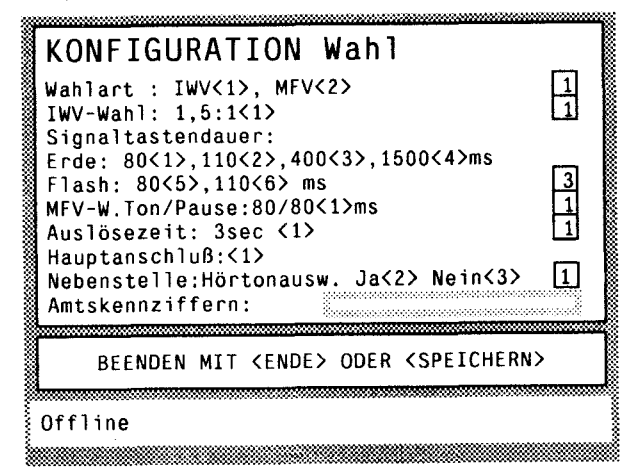

Sie springen mit dieser Taste in das nächste Eingabefeld. Wurde kein Eintrag von Ihnen in dem entsprechenden Eingabefeld vorgenommen, bleibt der alte Eintrag erhalten.

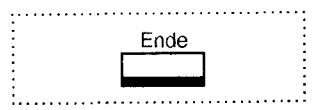

■ HINWEIS: Durch Drücken der Taste können Sie den Dienst "Speichern" abbrechen. Die von Ihnen vorgenommenen Einträge werden nicht abgespeichert; die alten Einträge bleiben erhalten.

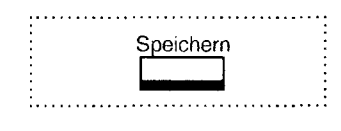

Wenn Sie diese Taste erneut drücken, werden die von Ihnen vorgenommenen Änderungen gespeichert.

# Beispiele für Eintragungen im Feld "Amtskennziffern" und dazugehörige Einträge im Telefonregister

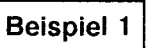

Belegen Sie in Ihrer Nebenstellenanlage eine Amtsleitung durch Wahl einer Ziffer, dann müssen Sie diese Ziffer einmalig in das Feld "Amtskennziffer" der Seite "KONFIGURATION Wahl", vor jeder Amtsrufnummer im Telefonregister und im Feld "Telefonnummer" in der Seite "SPEICHERN Datenbankziele 1" eintragen.

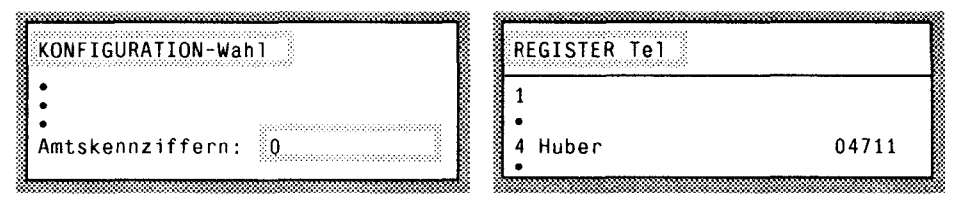

## Beispiel 2

Haben Sie eine Nebenstellenanlage, bei der Sie das Amt durch Signaltastendruck erreichen, tragen Sie die Funktion Signaltaste durch Drücken der Taste **R** des Ziffernblocks ein.

| KONFIGURATION-Wahl   | REGISTER Tel         |    |
|----------------------|----------------------|----|
| •                    | 1                    |    |
| Amtskennziffern: (R) | 4 Huber (R) 471<br>• | 11 |
|                      |                      |    |

## Beispiel 3

Müssen Sie Pausen zwischen der Amtskennziffer und der Rufnummer speichern, so tragen Sie für jede Pause von 3 Sekunden das Zeichen "-" ein.

| KONFIGURATION-Wah1  | REGISTER Tel |       |
|---------------------|--------------|-------|
| :                   | 1 •          |       |
| Amtskennziffern: Q- | 4 Huber<br>• | 04711 |

## **Beispiel 4**

Sind Sie an eine Unteranlage angeschlossen, dann geben Sie zuerst die Amtskennziffer der Unteranlage z.B. 2 ein. Anschließend geben Sie die Amtskennziffer der Unteranlage noch einmal mit der Amtskennziffer der Erstnebenstellenanlage z.B. 0 ein.

| KONFIGURATION-Wah1    | REGISTER Tel |        |
|-----------------------|--------------|--------|
| :                     | 1            |        |
| Amtskennziffern: 2,20 | 4 Huber<br>• | 204711 |
|                       |              |        |

## **Beispiel 5**

Sind Sie an eine Unteranlage angeschlossen, die keinen Amtston erzeugt, so müssen Sie nach der Amtskennziffer der Unteranlage ein Pausezeichen eingeben.

| KONFIGURATION-Wah1     | REGISTER Tel |        |
|------------------------|--------------|--------|
|                        | 1            |        |
| Amtskennziffern: 2-,20 | 4 Huber<br>• | 204711 |

## Grundkonfiguration einstellen

Mit dieser Bedienfolge setzen Sie Ihre Geräteparameter in den Grundzustand für den Betrieb des Gerätes am Hauptanschluß zurück.

Taste "Speichern" drücken.

Taste für "Konfiguration" drücken.

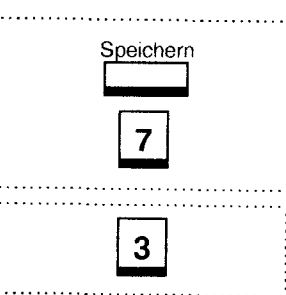

Taste für "Grundkonfiguration einstellen" drücken.

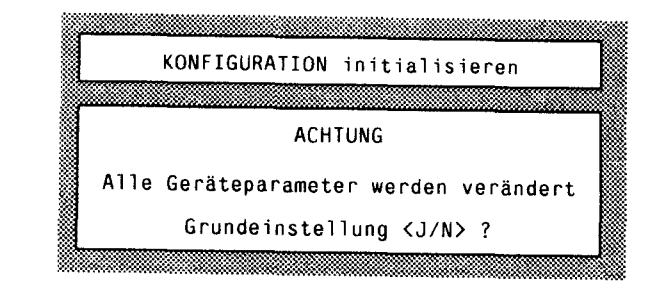

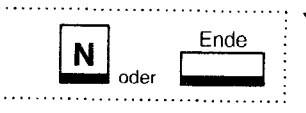

Durch Drücken dieser Tasten bleiben die Parameter unverändert.

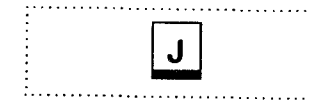

Durch Drücken der Taste werden die Geräteparameter der Seiten "Konfiguration Drucker / PC" und "Konfiguration Wahl" entsprechend der Grundeinstellung vorbelegt.

# Anhang B Konfiguration Drucker/PC ändern

Mit dieser Bedienfolge stellen Sie das Ausgabeformat der Daten auf die entsprechenden Schnittstellen ein.

| Sr | 7 |
|----|---|
|    | 1 |

Taste "Speichern" drücken

Taste für "Konfiguration "drücken"

Drücken Sie die Taste für "Konfiguration DRUCKER / PC ändern". Die Schreibmarke blinkt im Eingabefeld.

| KONFIGURATION Drucker                                                 | r/PC   |
|-----------------------------------------------------------------------|--------|
| Drucken über RGB <1>                                                  |        |
| Drucken über CENTRONICS, ASCII                                        | <2>    |
| Drucken über CENTRONICS, CEPT                                         | <3>    |
| Drucken über V.24 , ASCII                                             | <4>    |
| Drucken über V.24 , CEPT                                              | <5>[2] |
| Bei <4>, <5> kein PC-Betrieb mög                                      | glich  |
|                                                                       |        |
| BEENDEN MIT <ende> ODER <speich< th=""><td>EKN/</td></speich<></ende> | EKN/   |

#### Erklärungen:

- <1> Voraussetzung ist ein RGB-Drucker mit 60 Hz
- <2>, <4> ASCII zum Drucken von Texten. Die Ausgabe auf die Drucker/PC-Schnittstelle erfolgt nach der 7-bit ASCII-Codetabelle mit dem Zeichensatz EPSON deutsch.
- <3>, <5> CEPT zum Drucken von Grafiken; die Daten werden im CEPT-Standard übertragen. Der Drucker muß eine CEPT-Decoderplatine enthalten.

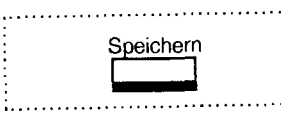

Durch Drücken der Taste wird die von Ihnen eingegebene Änderung gespeichert

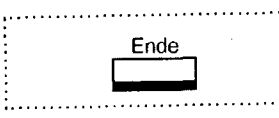

■ **HINWEIS:** Durch Drücken der Taste können Sie den Dienst "Speichern" abbrechen. Die von Ihnen vorgenommene Änderung wird nicht abgespeichert; der alte Eintrag bleibt erhalten.

#### Anhang C Einstellungen des Modems und Wahl der Übertragung (CEPT/ASCII)

Um den Datexdienst der Deutschen Bundespost nutzen zu können, müssen Sie in der Seite "Speichern Datenbankziele 2" die Betriebsart ASCII einstellen. In die Seite "SPEICHERN Datenbankziele 2" gelangen Sie erst, wenn in der Seite "Datenbankziele 1" ein Eintrag (in der Betriebsart ASCII die Telefonnummer des Datexdienstes) vorhanden ist.

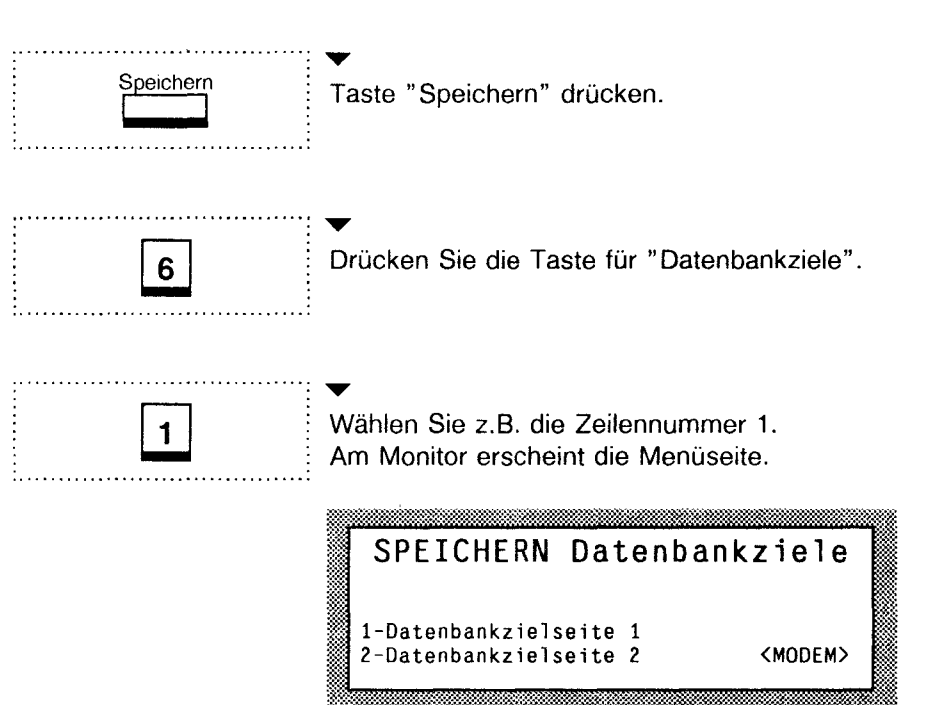

Anhang C Einstellungen des Modems und Wahl der Übertragung (CEPT/ASCII)

2

Drücken Sie die Taste für "Datenbankziele 2 (Modem)". Die Schreibmarke blinkt am 1. Eingabefeld.

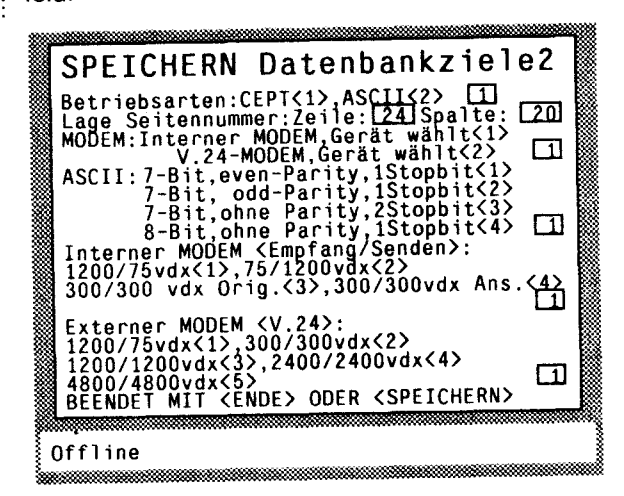

Nun können Sie die vorbelegten Felder entsprechend Ihren Gegebenheiten überschreiben z.B. im Eingabefeld "Betriebsarten" für ASCII eine "2".

■ HINWEIS: Die Felder auf dieser Seite sind vorbelegt. Manuelle Änderungen sind unabhängig von der Vorbelegung möglich. Diese Änderungen ergeben sich aus der Art des verwendeten Modems. Fragen zum Datex-Dienst beantwortet Ihnen die Deutsche Bundespost per Telefon. Die Handhabung der Eingabe und des Speicherns erfolgt wie im Abschnitt "Speichern der Datenbankziele" beschrieben. Wenn Sie eine PC-Tastatur der AT-Klasse haben, so können Sie diese an die Tastaturschnittstelle anschließen. Es sind nur Tastaturen die nicht vom Endgerät initialisiert werden betreibbar.

Beispiel einer AT-Tastatur:

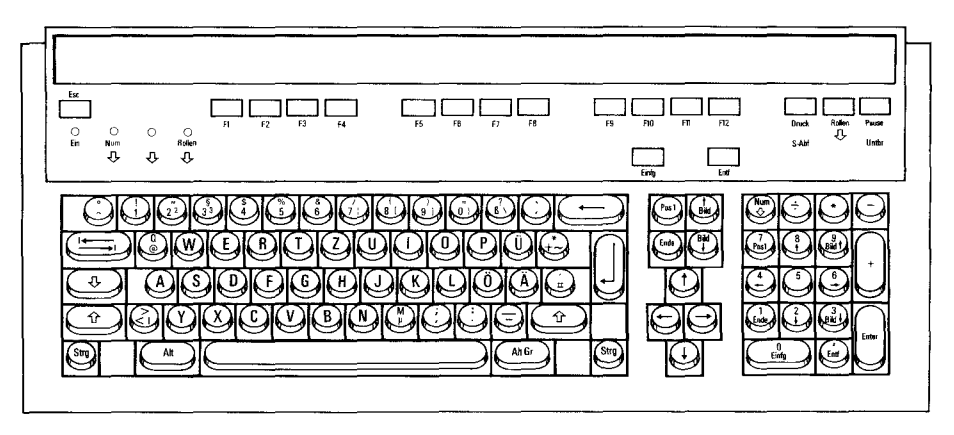

Die Funktionstasten F1 bis F10 haben folgende Belegung:

|     | ↑ ASCII   | ASCII                              | ∱ Btx           | Btx       | ↑ Fern-<br>sprechen | Fern-<br>sprechen                      |
|-----|-----------|------------------------------------|-----------------|-----------|---------------------|----------------------------------------|
| F1  | ESC       | Telefon                            | Funktionen      | Telefon   |                     | Telefon                                |
| F2  | ТАВ       | Anwahl                             | Inhalt          | Anwahl    |                     | Anwahi                                 |
| F3  | Linefeed  | Merker                             | Kapitel         | Merker    |                     | Merker                                 |
| F4  | Delete    | Register                           | zurück          | Register  | —                   | Register                               |
| F5  | Backspace | Speichern                          | wiederholen     | Speichern |                     | Speichern                              |
| F6  | Hilfe     | Drucken                            | Hilfe           | Drucken   | Hilfe               | Drucken                                |
| F7  |           |                                    | Korrektur       |           | —                   | R (Signaltaste)                        |
| F8  |           | offl.:Texte<br>onl.:<br>Makropause | weiter (APH # ) | Texte     | <b>—</b>            | Texte                                  |
| F9  |           |                                    | -               | *         | IWV/MFV             | *                                      |
| F10 | —         |                                    | Datenende (DCT) | #         | —                   | #                                      |
|     |           |                                    | <u> </u>        |           | L                   | ······································ |

1 = Taste SHIFT

Ende

ESC = Taste

| Funktionen | und | deren | Tasten | bei | AT | -Tastaturen |
|------------|-----|-------|--------|-----|----|-------------|
|------------|-----|-------|--------|-----|----|-------------|

|                  | 102 Tasten         | 84 Tasten  |
|------------------|--------------------|------------|
| Zeile einfügen   | ↑ + < Einfügen >   | CTRL + <0> |
| Zeichen einfügen | < Einfügen >       | ↑ +<0>     |
| Zeichen löschen  | < Löschen >        | ↑ +<.>     |
| Seite löschen    | CTRL + < Löschen > | ALT +<.>   |
| Zeile löschen    | ↑ + < Löschen >    | CTRL + <.> |
| <oder></oder>    |                    |            |
| # oder <b>`</b>  | ,<br>#             | Î Î Î      |
| ^                | CTRL +             | CTRL +     |
|                  |                    |            |

Folgende Tasten werden nicht durch Ihr Gerät bedient:

| 102 Tasten | 84 Tasten |
|------------|-----------|
| <u>.</u>   | _         |
| x          | +         |
| -          | Syst      |
| Enter      | Druck     |
| Druck      | Rollen    |
| Rollen     | Num Lock  |
| Pause      |           |
| Num Lock   |           |

Schnittstellen von der Rückseite des Gerätes aus gesehen

## DIN-Normbuchse (RGB) : DIN 45 326

| DIN-Normbuchse | Belegung | Signalname/Verwendung             |
|----------------|----------|-----------------------------------|
| $\sim$         | 1        | M/AST Monitor-Austastsignal       |
|                | 2        | GND Masse                         |
|                | 3        | DBER Drucker bereit               |
|                | 4        | D/MSY Drucker/Monitor Comp. Sync. |
|                | 5        | DENE Drucker enable               |
| \0°0/          | 6        | D/MGN Drucker/Monitor grün        |
| ション            | 7        | D/MBL Drucker/Monitor blau        |
|                | 8        | D/MRT Drucker/Monitor rot         |

#### V.24-Modem

|              | Pin Nr.                    | DIN<br>66020         | RS-<br>232-C                           | Signalname                                                                                                    | Bemerkungen                                                                                                   |
|--------------|----------------------------|----------------------|----------------------------------------|----------------------------------------------------------------------------------------------------|----------------------------------------------------------------------------------------------------|
| 9            | 1<br>2<br>3<br>4<br>5<br>6 | M5<br>D2<br>D1<br>S1 | DCD<br>RXD<br>TXD<br>DTR<br>GND<br>DSB | CARRIER DETECT (IN)<br>RECEIVE DATA (IN)<br>TRANSMIT DATA (OUT)<br>DATA TERMINAL<br>READY (OUT)<br>GROUND<br>DATA SET BEADY (IN) | Empfangssignalpegel<br>Empfangsdaten<br>Sendedaten<br>Endgerät bereit<br>Betriebserde<br>Betriebsbereitschaft |
| <sup>6</sup> | 7<br>8<br>9                | S2<br>M2             | RTS<br>CTS<br>RI                       | REQUEST TO SEND (OUT)<br>CLEAR TO SEND (IN)<br>RING INDICATOR (IN)                                                               | Sendeteil ein<br>Sendebereitschaft<br>Ankommender Ruf                                                         |

Konfigurierbar über die Seite "SPEICHERN Datenbankziele 2"

#### Anhang E Schnittstellen

#### V.24-Drucker/PC

| Pin Nr. |         | Signalname           | Bemerkungen          |
|---------|---------|----------------------|----------------------|
| 1       | PDCD    | CARRIER DETECT (OUT) | Empfangssignalpegel  |
| 2       | PRXD    | RECEIVE DATA (OUT)   | Empfangsdaten        |
| 3       | PTXD    | TRANSMIT DATA (IN)   | Sendedaten           |
| 4       | PDTR    | DATA TERMINAL        | Endgeräte bereit     |
|         |         | READY (IN)           | -                    |
| 5       | GND     | GROUND               | Betriebserde         |
| 6       | PDSR    | DATA SET READY (OUT) | Betriebsbereitschaft |
| 7       | PRTS    | REQUEST TO SEND (IN) | Sendeteil ein        |
| 8       | PCTS    | CLEAR TO SEND (OUT)  | Sendebereitschaft    |
| 9       | nicht b | elegt                |                      |

- Datenformat: 1 Startbit, 8 Datenbits, 1 Stoppbit
- Geschwindigkeit: 4800 bit/s
- Zeichensatz: EPSON deutsch
- nicht konfigurierbar

#### **Centronics-Schnittstelle**

| 113                                     | PIN-Nr.                                                                                   | Signal                                                                                                    | Bemerkungen                                                                                                    |
|-----------------------------------------|-------------------------------------------------------------------------------------------|----------------------------------------------------------------------------------------------------|----------------------------------------------------------------------------------------------------|
| 250000000000000000000000000000000000000 | 1<br>2<br>3<br>4<br>5<br>6<br>7<br>8<br>9<br>11<br>12<br>15<br>16<br>18-25<br>10,13,14,17 | STROBE<br>DATA (0)<br>DATA (1)<br>DATA (2)<br>DATA (2)<br>DATA (3)<br>DATA (3)<br>DATA (4)<br>DATA (5)<br>DATA (5)<br>DATA (6)<br>DATA (7)<br>BUSY<br>PE<br>FAULT<br>INIT<br>GND<br>Leer | Datenmeldung<br>Datenleitung 0<br>Datenleitung 1<br>Datenleitung 2<br>Datenleitung 3<br>Datenleitung 4<br>Datenleitung 5<br>Datenleitung 6<br>Datenleitung 7<br>nicht übernahmebereit<br>Papierende<br>Fehler<br>initial. Drucker<br>Masse |

Abmessungen der Buchsenöffnungen an der Rückseite des Monitorfußes

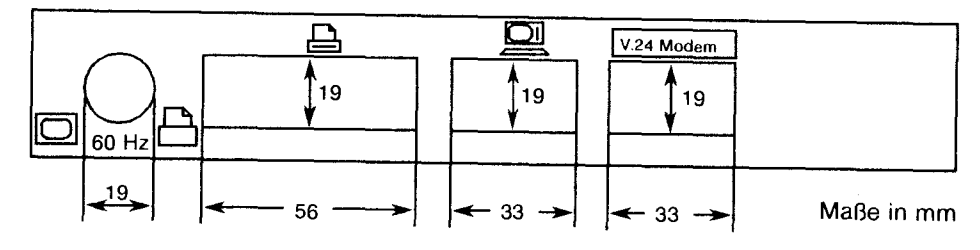

# Technische Daten

| Gütezeichen                                       | GS-Zeichen der Berufsgenossen-<br>schaften für die weiße Gerätevariante                         |                        |
|---------------------------------------------------|-------------------------------------------------------------------------------------------------|------------------------|
| Elektrische Daten allgemein                       |                                                                                                 |                        |
| Netzspannung<br>Netzfrequenz<br>Leistungsaufnahme | 187 V 242<br>47 Hz 55                                                                           | 2 V~<br>Hz             |
| im Betrieb /Stand by                              | max. 45 VA /t                                                                                   | ypisch 18 VA           |
| Übertragungstechnische Daten                      |                                                                                                 |                        |
| Integrierter Modem                                | nach CCITT V.21 und V.23                                                                        |                        |
| Wählverfahren                                     | IWV – Impulswahl<br>MFV – Mehrfrequenzwahl                                                      |                        |
| Lautsprecher                                      | zur Wiedergabe der Wähltöne                                                                     |                        |
| Umwelt- und Zuverlässigkeitsang                   | jaben                                                                                           |                        |
| Elektrische Sicherheit                            | DIN IEC 380/VDE 0804<br>Schutzklasse II                                                         |                        |
| FTZ-Zulassung                                     | entsprechend den Rahmen-<br>bedingungen der DBP für Btx-<br>Endgeräte.                          |                        |
| Funkentstörung                                    | Grenzwerte für Funkentstör-<br>spannung und -strahlung<br>nach VDE 0878/Teil 1,<br>Entwurf 2.85 |                        |
| Röntgenstrahlung                                  | Die in diesem Gerät entstehende<br>Röntgenstrahlung ist ausreichend<br>abgeschirmt.             |                        |
|                                                   | Beschleunigungsspannung<br>max. 18 KV                                                           |                        |
| Umweltbedingungen                                 |                                                                                                 |                        |
|                                                   | Betrieb                                                                                         | Transport/<br>Lagerung |
| Temperaturbereich                                 | + 5° C bis<br>+ 40° C                                                                           | – 25° C bis<br>+ 70° C |

Technische Daten

| Optische Daten (Bildschirm)                                                                     |                                                                                                    |
|-------------------------------------------------------------------------------------------------|----------------------------------------------------------------------------------------------------|
| Kathodenstrahlröhre                                                                             | Diagonale 10"                                                                                                |
| Darstellung                                                                                     | Schwarz/Weiß in 16 Graustufen                                                                                |
| Bildformat<br>Zeichen je Zeile<br>Zeilen je Seite<br>zusätzl. Anzeigenzeile<br>Zeichen je Seite | 40/80<br>24/23 Zeilen<br>1<br>960/1840                                                                       |
| Zeichendarstellung                                                                              | gemäß CEPT-Standard<br>40 Zeichen<br>umschaltbar<br>ASCII Code 80 Zeichen                                    |
| Bildwiedergabe                                                                                  | Vollbildablenkung – 60 Vollbilder /s<br>und 312 Zeilen (60 Hz)                                               |
| Schwenkbarkeit                                                                                  | in 3 Stufen vertikal einstellbar                                                                             |
| Tastatur                                                                                        |                                                                                                    |
| Funktionsprinzip                                                                                | mikroprozessorgesteuert, unidirektional.                                                                     |
| Tastenanordnung                                                                                 | Kerntastenfeld ähnlich QWERTZ-<br>Anordnung, Tastraum 19 mm<br>Tastaturneigung 6° bei<br>ausgeklappten Füßen |
| Tastenkontakt                                                                                   | mechanischer Druckgummikontakt                                                                               |
| Tastenhub                                                                                       | 2,75 mm                                                                                                    |
| Schnittstellen                                                                                  |                                                                                                    |
|                                                                                                 | V.24-Modem<br>Centronics<br>V.24 Drucker/PC                                                                  |
| DIN-Buchse                                                                                      | für RGB-Monitor 60 Hz<br>oder RGB-Drucker 60 Hz                                                              |
|                                                                                                 |                                                                                                    |

## Physikalische Daten

#### Abmessungen Höhe

Breite Tiefe

Gewicht

ca. 280 mm (mit Monitorfuß und Monitor) ca. 250 mm ca. 330 mm ca. 6 kg (mit Monitorfuß, Monitor und Tastatur)

## Stichwortverzeichnis

| Aufsperren            | ~ des Gerätes 9                          |
|-----------------------|------------------------------------------|
| Anschließen           | ~ einer PC-Tastatur 35                   |
|                       | ~ des Gerätes 6                          |
|                       | ~ an eine Nebenstellenanlage 25          |
| Aufstellen des Gerä   | tes                                      |
| Anschlußkennung       |                                          |
| Abbrechen             | ~ Speichern                              |
| Anwahl                | ~ Btx-Zentrale                           |
| Amtskennziffer        |                                          |
| ASCII                 | ~ Betriebsart                            |
|                       | ~ zum Drucken von Texten 32              |
| -                     |                                          |
| Belegung              | ~ der Funktionstasten bei PC-Tastatur 35 |
| Bildschirmtextdienst  | 18 18                                    |
| Btx-Nummer            |                                          |
| Btx-Zentrale          | ~ anwählen 22                            |
| Betriebsart einstelle | n 34, 33                                 |
| Contranico Cohoitte   |                                          |
| CEDT                  |                                          |
| GEPT                  | ~ Betriebsart                            |
|                       | ~ Decoderplatine                         |
|                       |                                          |
| Datenhankziele        | ~ speichern 18                           |
| Datexdienst           | ~ Hinweise zum 21                        |
| Datenzentrale         | 10                                       |
| Datexkennungen        | 21                                       |
| Drucken               | $\sim$ über Centronics 32                |
| Dideken               | ~ über BGB                               |
|                       | ~ über 1/02                              |
|                       | ubei v.24                                |
| <b>E</b> rde          |                                          |
| EPSON                 | ~ Zeichensatz 32                         |
|                       |                                          |
| Farbmonitor           |                                          |
| Flash                 |                                          |
| Funktionstasten .     |                                          |
| Garötanaramatar       |                                          |
| Geraleparameter       |                                          |
| Grundeinstellung      |                                          |
| Impulswahlverfahre    | n IWV                                    |

#### Stichwortverzeichnis

| Konfiguration<br>Kontrast<br>Kennwort                                                | ~ Drucker       32         ~ Grundeinstellung       31         ~ Wahl       27 f.         ~ einstellen       8         ~ des Gerätes       9         ~ persönliches       15, 16 |  |
|--------------------------------------------------------------------------------------|----------------------------------------------------------------------------------------------------|--|
| Lautstärke                                                                           | ····· 8                                                                                                    |  |
| <b>M</b> ehrfrequenzwahl<br>Mitbenutzer<br>Modem                                     | verfahren MFV                                                                                                    |  |
| Nebenstellenanlag                                                                    | e 25, 11, 29                                                                                                    |  |
| <b>P</b> ersönliches Kenn<br>PC-Tastatur                                             | wort                                                                                                    |  |
| <b>R</b> GB-Schnittstelle<br>RGB-Drucker                                             |                                                                                                    |  |
| <b>S</b> peichern<br>Seite                                                           | ~ Datenbankziele                                                                                                    |  |
| Signaltastendauer<br>Signalname<br>Schnittstellen<br>SHIFT-Taste                     | 22         26         37         6, 37         35                                                                                                    |  |
| Tastaturschnittstell<br>Tastaturfolie<br>TAE6N<br>Telefonhauptansch<br>Telefonnummer | e                                                                                                    |  |
| Übertragung                                                                          | ~ Wahl der                                                                                                    |  |
| V.24 Modem<br>V.24 Drucker/PC                                                        | 6, 37<br>6, 38                                                                                                    |  |
| Zeichensatz                                                                          | ~ EPSON                                                                                                    |  |

KNr. 665507200-3 A30817-A3205-X11-2-30 Stand: 12/89 (100066) Änderungen vorbehalten

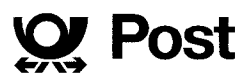